# Лабораторна робота № 6. Налаштування Site to Site WireGuard VPN

*Метою даної лабораторної роботи* є отримання базових навичок по налаштуванню WireGuard VPN пристроях під керуванням операційній системі RouterOS.

Завдання на лабораторну роботу

- Зібрати схему і провести попереднє налаштування роутера через консоль в GNS3
- Налаштувати site to site wireguard тунель між пристроями.
- Перевірити досяжність мереж.

Розглянемо налаштування схеми на рис. 1. Два віддалені офісні маршрутизатори підключені до Інтернету, а офісні робочі станції знаходяться за NAT. Кожен офіс має власну локальну підмережу, 10.1.202.0/24 для Office1 і 10.1.101.0/24 для Office2. Обидва віддалені офіси потребують безпечних тунелях до локальних мереж за маршрутизаторами.

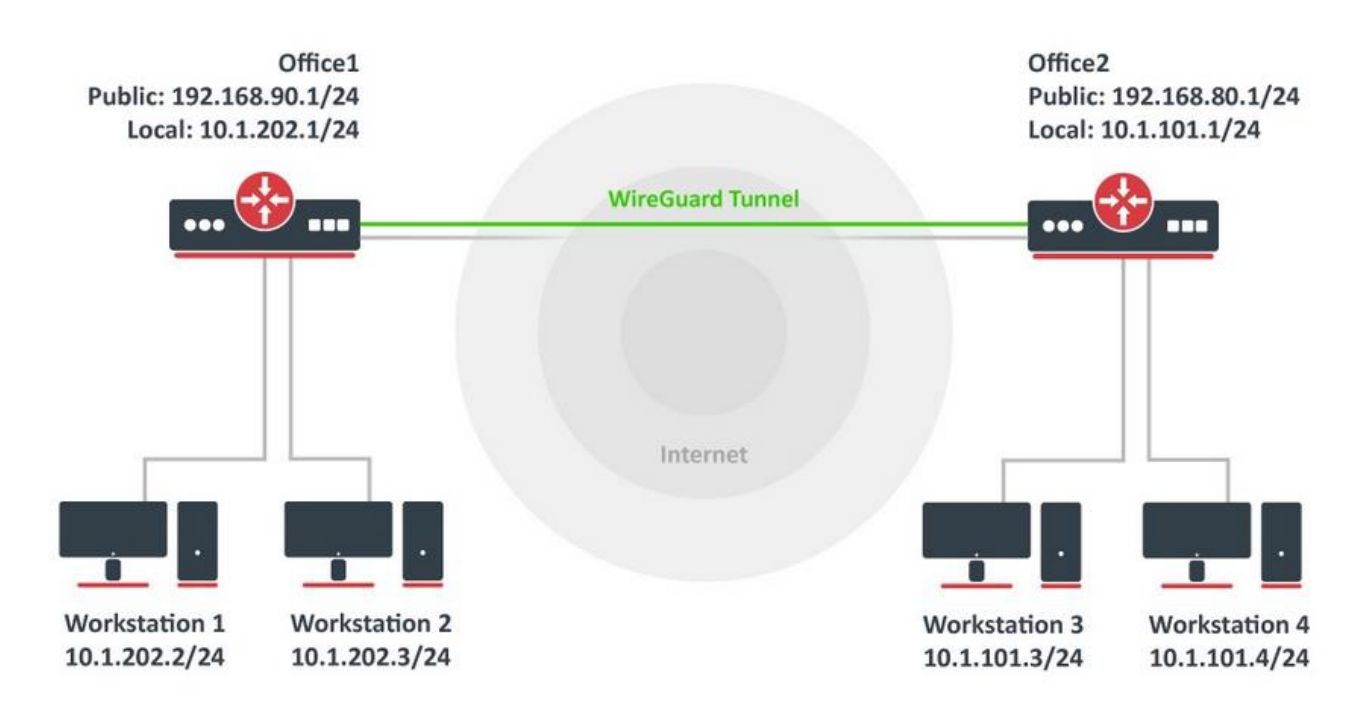

## Конфігурація інтерфейсу WireGuard

Перш за все, інтерфейси WireGuard повинні бути налаштовані на обох сайтах, щоб дозволити автоматичне генерування приватних і відкритих ключів. Команда однакова для обох маршрутизаторів:

```
/interface/wireguard
add listen-port=13231 name=wireguard1
```

Тепер під час друку деталей інтерфейсу повинні бути видимі як приватні, так і відкриті ключі, щоб дозволити обмін.

Жоден секретний ключ ніколи не знадобиться на віддаленому пристрої - звідси й назва приватний.

### Office1

### Office2

### Однорангова конфігурація

Конфігурація однорангового зв'язку визначає, хто може використовувати інтерфейс WireGuard і який тип трафіку можна передавати через нього. Щоб ідентифікувати віддалений одноранговий вузол, його відкритий ключ необхідно вказати разом із створеним інтерфейсом WireGuard.

### Office1

```
/interface/wireguard/peers
add allowed-address=10.1.101.0/24 endpoint-address=192.168.80.1 endpoint-port=13231 interface=wireguard1 \
public-key="v/oIzPyFm1FPHrqhytZgsKjU7mUToQHLrW+Tb5e601M="
```

#### Office2

```
/interface/wireguard/peers
add allowed-address=10.1.202.0/24 endpoint-address=192.168.90.1 endpoint-port=13231 interface=wireguard1 \
public-key="u7gYAg5tkioJDcm3hyS7pm79eADKPs/ZUGON6/fF3iI="
```

# IP і конфігурація маршрутизації

Нарешті, IP-адреса та інформація про маршрути повинні бути налаштовані, щоб дозволити надсилання трафіку через тунель.

#### Office1

```
/ip/address
add address=10.255.255.1/30 interface=wireguard1
/ip/route
add dst-address=10.1.101.0/24 gateway=wireguard1
```

### Office2

```
/ip/address
add address=10.255.255.2/30 interface=wireguard1
/ip/route
add dst-address=10.1.202.0/24 gateway=wireguard1
```

## Налаштування Firewall

Firewall RouterOS за замовчуванням блокує належне встановлення тунелю. Трафік має прийматися у ланцюжку "input" перед будь-якими правилами відкидання на обох сайтах.

#### Office1

```
/ip/firewall/filter
add action=accept chain=input dst-port=13231 protocol=udp src-address=192.168.80.1
```

### Office2

```
/ip/firewall/filter
add action=accept chain=input dst-port=13231 protocol=udp src-address=192.168.90.1
```

Крім того, можливо, що "input" ланцюжок також обмежує зв'язок між підмережами, тому такий трафік також слід приймати до будь-яких правил відкидання.

#### Office1

```
/ip/firewall/filter
add action=accept chain=forward dst-address=10.1.202.0/24 src-address=10.1.101.0/24
add action=accept chain=forward dst-address=10.1.101.0/24 src-address=10.1.202.0/24
```

#### Office2

```
/ip/firewall/filter
add action=accept chain=forward dst-address=10.1.101.0/24 src-address=10.1.202.0/24
add action=accept chain=forward dst-address=10.1.202.0/24 src-address=10.1.101.0/24
```

|                            | МІНІСТЕРСТВО ОСВІТИ І НАУКИ УКРАЇНИ                     | Φ-22.06-         |
|----------------------------|---------------------------------------------------------|------------------|
| Житомирська<br>політехніка | ДЕРЖАВНИЙ УНІВЕРСИТЕТ «ЖИТОМИРСЬКА ПОЛІТЕХНІКА»         | 05.01/121.00.1/Б |
|                            | Система управління якістю відповідає ДСТУ ISO 9001:2015 | / -2021          |
|                            | Екземпляр № 1                                           | Арк 5/4          |

# Завдання на лабораторну роботу

1. Провести базове налаштування роутерів і IP-адрес інтерфейсів відповідно до Таблиці 1

Таблиця 1

| дані для адресації підмереж |          |                       |         |  |  |
|-----------------------------|----------|-----------------------|---------|--|--|
| Office 1                    | Office 2 |                       |         |  |  |
| IP-адреса<br>(Public)       | Префікс  | IP-адреса<br>(Public) | Префікс |  |  |
| 193.G.N.0                   | /24      | 193.G.N.0             | /24     |  |  |
| IP-адреса<br>(Local)        | Префікс  | IP-адреса<br>(Local)  | Префікс |  |  |
| 100.G.N+3.0                 | /24      | 100.G.N+4.0           | /24     |  |  |

# Дані для адресації підмереж

- 2. Провести налаштування wireguard site to site VPN.
- 3. Перевірити досяжність хостів у мережі
- 4. Запишіть висновки по виконаній роботі.